目次

## **\$**

• <u>操作手順</u>

社員が申請を行う日毎の実績・勤務帯の変更ができます。

## 操作手順

1. Shachihata Cloudにログインし、[ポータル]-[勤怠管理]をクリックし、勤怠管理にロ グインします。

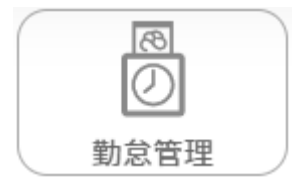

## 2. メニューバーより [本人入力]をクリックします。

| Shachihata Cloud 勤怠管理 | ログイン中 200100004718 鯱旗太郎 本社 ShachihataCloudへ戻る |
|-----------------------|-----------------------------------------------|
| ① 打刻                  | Shachihata Cloud 勤怠管理                         |
| ☆ トップ                 | 2024.03.18 🗩                                  |
| ♀ 勤怠管理者               | 14:38:36                                      |
| 「     事業所             | 出勤 退勤                                         |
|                       | 外出 戻り                                         |

3. 勤怠入力画面から変更を行いたい日付を選択します。

| 更新       |       |            | WE | B打刻 | 一覧   | 振替休日変更 |       |    |    | 一括登録開始 |    |        |       | 申請 |    |        | 印刷      |           |    |
|----------|-------|------------|----|-----|------|--------|-------|----|----|--------|----|--------|-------|----|----|--------|---------|-----------|----|
| •        | 申請    | 日付         | 宝績 | 不就  | 申請   | 時間     |       | 打刻 | 時間 | 宇働     | 時間 | 休憩     | 控除    | 休日 | 深夜 | 欠勤     | 連絡事項・事由 | 承認者       | 入力 |
| <b>L</b> | 1.042 |            |    | 業   | 勤務帯  | 始業     | 終業    | 始業 | 終業 |        | 外  | PIVALA | 221.0 | 勤務 |    | , (20) | 等       | -9-140 EI | 者  |
|          | *     | 1月         | -  |     | 基本勤務 | 9:00   | 18:00 |    |    | 8:00   |    | 1:00   |       |    |    |        |         |           |    |
|          | *     | 2火         |    |     | 基本勤務 | 9:00   | 18:00 |    |    | 8:00   |    | 1:00   |       |    |    |        |         |           |    |
|          |       | 3水         |    |     | 基本勤務 | 9:00   | 18:00 |    |    | 8:00   |    | 1:00   |       |    |    |        |         |           |    |
|          |       | 4 木        |    |     | 基本勤務 | 9:00   | 18:00 |    |    | 8:00   |    | 1:00   |       |    |    |        |         |           |    |
|          |       | <u>5</u> 金 |    |     | 基本勤務 | 9:00   | 18:00 |    |    | 8:00   |    | 1:00   |       |    |    |        |         |           |    |

## 4.実績をクリックします。

| 日報登録   |  |
|--------|--|
| 実績     |  |
| 不就業    |  |
| 時間外・控除 |  |
| 打刻     |  |

5.変更したい勤務帯を選択します。

| 勤務実績 | 通常勤務                                        |  |
|------|---------------------------------------------|--|
| 勤務帯  | 基本勤務                                        |  |
|      | 基本勤務<br>基本勤务982                             |  |
|      | 基本勤務B<br>10:00~19:00(休憩:14:00~15:00)<br>勤怠A |  |

6. [申請]もしくは [申請せずに保存]をクリックします。

|         | 申請 |            |    |    |              |              |                |          |    |              |         |              |    |          |       |    |          |     |                |
|---------|----|------------|----|----|--------------|--------------|----------------|----------|----|--------------|---------|--------------|----|----------|-------|----|----------|-----|----------------|
| 申請せずに保存 |    |            |    |    |              | 申請取り消し       |                |          |    |              |         |              |    |          | キャンセル |    |          |     |                |
|         | 申請 | 日付         | 実績 | 不就 | 申請明<br>勤務帯   | 時間 始業        | 終業             | 打刻<br>始業 | 時間 | 実働           | 時間<br>外 | 休憩           | 控除 | 休日<br>勤務 | 深夜    | 欠勤 | 連絡事項・事由等 | 承認者 | 入力<br>者        |
|         |    | 3水         |    |    | 基本勤務B        | 11:00        | 20:00          | 9:00※    |    | 8:00         |         | 1:00         |    |          |       |    | 変更       |     | 太郎<br>鯱旗<br>太郎 |
|         |    | 4 木<br>5 金 |    |    | 基本勤務<br>基本勤務 | 9:00<br>9:00 | 18:00<br>18:00 |          |    | 8:00<br>8:00 |         | 1:00<br>1:00 |    |          |       |    |          |     |                |